# **Instructions for Recording Attendance for RSS Activities**

CloudCME revamped their Record Attendance screen in September 2022. This document will provide instructions for RSS coordinators on how to interact with the updated screen and new controls.

1. From the CloudCME Administration home page, click on Activities → Record Attendance and you will be taken to the Record Attendance page

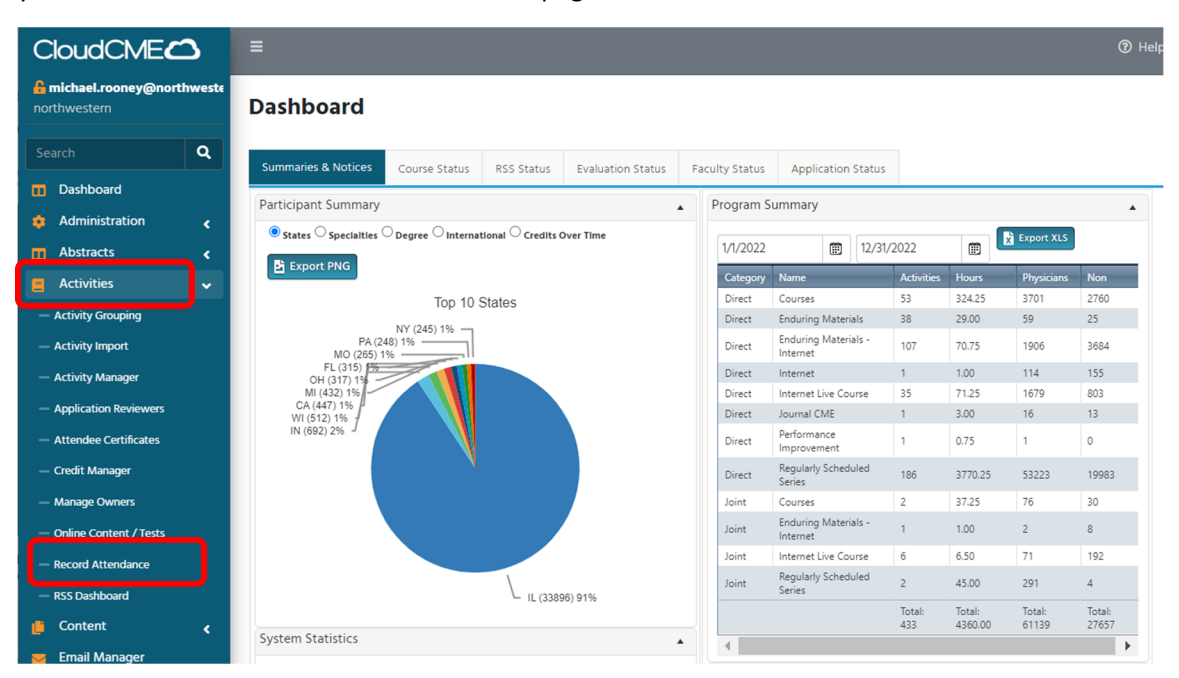

2. Search for your child activity by typing in the child activity's name or ID number into the Select Event field

|                                                    | 2          | E                                                                                                    |
|----------------------------------------------------|------------|----------------------------------------------------------------------------------------------------|
| <b>&amp; michael.rooney@northy</b><br>northwestern | weste      | Record Attendance     Attendance     Attend |
| Search                                             | ۹          | Instructions: To start, search for an activity from the activity drop-down list. Use the Activity Options panel to select the credit types awarded, the attendance date, and record attendance with 0 credit hours for a user. Use the Save Credits button to save attendance and record the credit hours indicated in the Activity Options panel. For m next to Record Attendance to access the corresponding Help article.                                                                                                    |
| Dashboard                                          | ſ          | Colort Funnt                                                                                                    |
| Administration                                     | <u>،</u> د | Select Event                                                                                                    |
| Abstracts                                          | <          |                                                                                                    |
| Activities                                         | <          |                                                                                                    |
| 📋 Content                                          | <          |                                                                                                    |
| 🥃 Email Manager                                    |            |                                                                                                    |
| Exhibitors                                         | <          |                                                                                                    |
| 💂 Faculty                                          | <          |                                                                                                    |
| Finance                                            | <          |                                                                                                    |
| Forms                                              |            |                                                                                                    |
| 💄 Membership                                       | <          |                                                                                                    |
| Notes                                              |            |                                                                                                    |
| 🔟 Reports                                          | <          |                                                                                                    |

2.1 You can find the child activity's name or ID number on the Activities Manager page

| ctiv | vity Name    |         |             | • | Parents | Only 👩 S   | tart Date  | 10/27/2000 | Ē               | End Da   | ite 10/27/20 | 25         | 🗊 Тур    | e Selec | :t         |
|------|--------------|---------|-------------|---|---------|------------|------------|------------|-----------------|----------|--------------|------------|----------|---------|------------|
| Ð /  | Add 🔀 Expo   | ort XLS | 2 Refresh   | • | Save La | iyout      | Reset Grid | ්ට Rese    | et Search       |          |              |            |          |         |            |
|      | ActivityCode |         | Activity ID |   | Calen   | dar        | Edit       |            | Deactivate      | Сору     | QR           |            | Approved |         | Owner      |
|      | fsm 9031     | т       |             | T |         | T          |            | T          |                 |          |              | T          |          | T       |            |
| •    | FSM 9031     |         | 95017       |   | 曲       |            | Ø          |            | 0               | ۵        | Single Sca   | an QR      |          |         | Tamek      |
|      | ID           |         | Approved    |   |         | Show In AP |            | Name       |                 |          |              |            |          | Sta     | rts        |
| _    |              | ٣       |             |   | T       |            | T          |            | T               |          |              |            |          |         |            |
|      | 97185        |         |             |   |         |            |            | Disruptin  | g Implicit Bias | in Acad  | emic Medicir | ne - 10.26 | 2022     | 10/3    | 26/2022 1  |
|      | 97186        |         |             |   |         |            |            | Disruptin  | g Implicit Bias | in Acad  | emic Medicir | ne - 11.11 | 2022     | 11/1    | 1/2022 9:  |
|      | 97187        |         |             |   |         |            |            | Disruptin  | g Implicit Bias | in Acad  | emic Medicir | ne - 12.09 | 2022     | 12/     | 9/2022 9:0 |
|      | 97188        |         |             |   |         |            |            | Addressi   | ng Implicit Bia | s in Aca | demic Medic  | ine - 01.1 | 7.2023   | 1/1     | 7/2023 7:3 |
|      | 97189        |         |             |   |         |            |            | Addressi   | ng Implicit Bia | s in Aca | demic Medic  | ine - 05.1 | 5.2023   | 5/1     | 5/2023 5:3 |
|      | 97190        |         |             |   |         |            |            | Addressi   | ng Implicit Bia | s in Aca | demic Medic  | ine - 08.1 | 7.2023   | 8/1     | 7/2023 12  |

### 2.2 You can copy and paste the activity title

| Record Attend                                                                                                    | ance                                                                                                    |                                                                                                    |                                                                                                    |                                                                                          |                                                         |
|----------------------------------------------------------------------------------------------------|----------------------------------------------------------------------------------------------------|----------------------------------------------------------------------------------------------------|----------------------------------------------------------------------------------------------------|------------------------------------------------------------------------------------------|---------------------------------------------------------|
| Instructions: To start, search for an a<br>to record attendance with 0 credit h<br>mark next to Record Attendance to a | activity from the activity drop-<br>ours for a user. Use the <b>Save C</b><br>access the corresponding Help | down list. Use the <b>Activity Options</b> panel<br>redits button to save attendance and reco<br>article. | l to select the credit types awarded, the attend<br>ord the credit hours indicated in the Activity Op | lance date, and number of credits. Use the<br>ptions panel. For more detailed instructio | e Save Attendance button<br>ns, click the blue question |
| Disrupting Implicit Bias in Ac                                                                                         | ademic Medicine - 10.26                                                                                     | .2022 🔻                                                                                                   |                                                                                                    |                                                                                          |                                                         |
| Disrupting Implicit<br>Credit Types Available: AMA PRA                                                                 | <b>t Bias in Academ</b><br>A Category 1 Credits™, Non-Ph                                                    | ic Medicine - 10.26.202<br>ysician Attendance                                                             | 2 (97185) - 10/26/2022                                                                                | Activity Options                                                                         | Add User 🛃 Import                                       |
| Attendance Recorded: 9                                                                                                 |                                                                                                    |                                                                                                    |                                                                                                    | Total Users on                                                                           | Roster: 9                                               |
| Save Attendance                                                                                                    | ve Credits 🛛 😩 Copy S                                                                                       | Series Participants                                                                                       | At Remove At                                                                                          | ttendees & Credits 🛛 🔀 Remove Cre                                                        | dits Export XLS                                         |
| Search ×                                                                                                    |                                                                                                    |                                                                                                    |                                                                                                    |                                                                                          |                                                         |
| User Details                                                                                                    | Status                                                                                                    | Credit Details                                                                                            | Credit Eligibility                                                                                    | User Professions                                                                         |                                                         |
| Chen, Siqi<br>Degree: PhD<br>UserID: 79899<br>Transcript                                                               | <b>*</b>                                                                                                    | Non-Physician Attendance<br>Credit Date: 10/26/2022<br>Hours Claimed: 1.5                                 | Non-Physician Attendance                                                                              | Non-Physician                                                                            | 8                                                       |
| Li, Caitlin<br>Degree: MD, MHQS<br>UserID: 78098<br>Transcript                                                         | <b>*</b>                                                                                                    | AMA PRA Category 1 Credits <sup>***</sup><br>Credit Date: 10/26/2022<br>Hours Claimed: 1.5                | AMA PRA Category 1 Credits™                                                                           | Physician                                                                                | 8                                                       |
| Ju, Jennifer<br>Degree: MD                                                                                             | • -                                                                                                    | AMA PRA Category 1 Credits™                                                                               |                                                                                                    |                                                                                          | _                                                       |

### 2.3 OR you can copy and paste the Activity ID number

| Instru        | Record Attendance                                                                        | om the activity drop-o<br>user. Use the <b>Save Cr</b> | lown list. Use the <b>Activity Options</b> pane<br><b>edits</b> button to save attendance and rec | I to select the credit types awarded, the attend<br>ord the credit hours indicated in the Activity Op | ance date, and number of credits. Use th<br>otions panel. For more detailed instructic | e <b>Save Attendance</b> buttor |
|---------------|------------------------------------------------------------------------------------------|--------------------------------------------------------|---------------------------------------------------------------------------------------------------|----------------------------------------------------------------------------------------------------|----------------------------------------------------------------------------------------|---------------------------------|
| mark r<br>971 | next to Record Attendance to access the                                                  | e corresponding Help a                                 | vrticle.<br>▼                                                                                     |                                                                                                    |                                                                                        |                                 |
| Di<br>Cre     | isrupting Implicit Bias<br>adit Types Available: AMA PRA Categor<br>tendance Recorded: 9 | y1 Credits™, Non-Phy                                   | ic Medicine - 10.26.202<br>sician Attendance                                                      | 2 (97185) - 10/26/2022                                                                                | 🏚 Activity Options                                                                     | Add User 🛃 Import               |
|               | Save Attendance                                                                          | is 🕹 Copy S                                            | eries Participants                                                                                | 🚉 Remove At                                                                                           | tendees & Credits 🛛 🖹 Remove Cro                                                       | dits                            |
| Se            | User Details                                                                             | Status                                                 | Credit Details                                                                                    | Credit Eligibility                                                                                    | User Professions                                                                       |                                 |
| 0             | Chen, Sigi<br>Degree: PhD<br>UserID: 79899<br>Transcript                                 | <b>*</b>                                               | Non-Physician Attendance<br>Credit Date: 10/26/2022<br>Hours Claimed: 1.5                         | Non-Physician Attendance                                                                              | Non-Physician                                                                          | 8                               |
| 0             | Li, Caitlin<br>Degree: MD, MHQS<br>UserID: 78098<br>Transcript                           | <b>*</b>                                               | AMA PRA Category 1 Credits <sup>76</sup><br>Credit Date: 10/26/2022<br>Hours Claimed: 1.5         | AMA PRA Category 1 Credits™                                                                           | Physician                                                                              | 8                               |
|               | Ju, Jennifer<br>Degree: MD<br>UserID: 78638                                              | <b>*</b>                                               | AMA PRA Category 1 Credits™<br>Credit Date: 10/26/2022<br>Hours Claimed: 1.5                      | AMA PRA Category 1 Credits™                                                                           | Physician                                                                              | 8                               |

3. Once the page loads your child activity, use the search bar to find the individuals whom you want to grant CME credits to. The learner's name will appear on the roster.

| () F | Record Attendance<br>tions: To start, search for an activity from the<br>Save Credits button to save attendance an | e activity drop-down list. Use<br>d record the credit hours indi | the <b>Activity Options</b> panel to se<br>ated in the Activity Options par | elect the credit types awarded, the attendance date, and number of credi<br>el. For more detailed instructions, click the blue question mark next to Re | ts. Use the Save Attendance button to record attendance with<br>cord Attendance to access the corresponding Help article. | ) credit hours for a user. |
|------|----------------------------------------------------------------------------------------------------|------------------------------------------------------------------|-----------------------------------------------------------------------------|----------------------------------------------------------------------------------------------------|----------------------------------------------------------------------------------------------------|----------------------------|
| Disr | upting Implicit Bias in Academic Med                                                                               | licine - 10.26.2022                                              | •                                                                           |                                                                                                    |                                                                                                    |                            |
| Di   | srupting Implicit Bias in<br>dit Types Available: AMA PRA Category 1 Cri                                           | Academic Medi<br>edits <sup>™</sup> , Non-Physician Attend       | cine - 10.26.2022 (<br>Ince                                                 | 97185) - 10/26/2022                                                                                                    | Activity Options                                                                                                    | Add User 🛃 Import          |
| Att  | endance Recorded: 9                                                                                                |                                                                  |                                                                             |                                                                                                    | Total Users on Roster: 10                                                                                                 |                            |
| 0    | Save Attendance                                                                                                    | 📇 Copy Series Particip                                           | ants                                                                        |                                                                                                    | 💄 Remove Attendees & Credits 🛛 🎦 Remove Credi                                                                             | ts Export XL               |
| roc  | oney ×                                                                                                    |                                                                  |                                                                             |                                                                                                    |                                                                                                    |                            |
|      | User Details                                                                                                    | Status                                                           | Credit Details                                                              | Credit Eligibility                                                                                                    | User Professions                                                                                                    |                            |
| 0    | Rooney, Michael<br>Degree: MA<br>UserID: 79829<br>Transcript                                                       |                                                                  |                                                                             | Non-Physician Attendance                                                                                                    | Non-Physician                                                                                                    | -                          |
|      |                                                                                                    |                                                                  |                                                                             |                                                                                                    |                                                                                                    |                            |

4. Select the learner by checking the box next to their name. click on Save Credits (note: you can also scroll through your roster and check off multiple individuals to give all of them credits at once).

| Record Attendance                                                                                             |                                                                         |                                                       |                                                                                                    |                                                                                                    |                                         |
|----------------------------------------------------------------------------------------------------|-------------------------------------------------------------------------|-------------------------------------------------------|----------------------------------------------------------------------------------------------------|----------------------------------------------------------------------------------------------------|-----------------------------------------|
| Instructions: To start, search for an activity from the<br>Use the Save Credits button to save attendance and | e activity drop-down list. Use the<br>d record the credit hours indicat | e Activity Options panel<br>ed in the Activity Option | to select the credit types awarded, the attendance date, and number of cre<br>s panel. For more detailed instructions, click the blue question mark next to f | dits. Use the <b>Save Attendance</b> button to record attendan<br>lecord Attendance to access the corresponding Help artic | ce with 0 credit hours for a use<br>le. |
| Disrupting Implicit Bias in Academic Med                                                                      | licine - 10.26.2022                                                     | •                                                     |                                                                                                    |                                                                                                    |                                         |
| Disrupting Implicit Bias in<br>Credit Types Available: AMA PRA Category 1 Cre                                 | Academic Medici<br>edits <sup>™</sup> , Non-Physician Attendan          | ne - 10.26.202                                        | 2 (97185) - 10/26/2022                                                                                                    | Activity Option                                                                                                    | s 🛃 Add User 🛓 Import                   |
| Attendance Recorded: 9                                                                                        |                                                                         |                                                       |                                                                                                    | Total Users on Ro                                                                                                    | ster: 10                                |
| Save Attendance                                                                                               | 🖶 Copy Series Participan                                                | ts                                                    |                                                                                                    | 🏝 Remove Attendees & Credits 🛛 🖺 Remo                                                                                      | ve Credits Export X                     |
| rooney ×                                                                                                    |                                                                         |                                                       |                                                                                                    |                                                                                                    | 1 records checked                       |
| User Details                                                                                                  | Status                                                                  | Credit Details                                        | Credit Eligibility                                                                                                    | User Professions                                                                                                    |                                         |
| Rooney, Michael<br>Degree: MA<br>JserID: 79829<br>Transcript                                                  |                                                                         |                                                       | Non-Physician Attendance                                                                                                    | Non-Physician                                                                                                    | -<br>                                   |
|                                                                                                    |                                                                         |                                                       |                                                                                                    |                                                                                                    |                                         |

| Instructions: To start, search for an activity from the activity drop-<br>user. Use the Save Credits button to save attendance and record t | down list. Use the Activity Options panel to select the options panel to select the options panel. F | credit types awarded, the attendance date, and number of<br>or more detailed instructions, click the blue question mark | credits. Use the Save Attendance buttor<br>next to Record Attendance to access the | n to record attendance with 0<br>e corresponding Help article. | ) credit hours for  |
|----------------------------------------------------------------------------------------------------|----------------------------------------------------------------------------------------------------|----------------------------------------------------------------------------------------------------|------------------------------------------------------------------------------------|----------------------------------------------------------------|---------------------|
| Disrupting Implicit Bias in Academic Medicine - 10.26                                                                                       | .2022 🔹                                                                                              |                                                                                                    |                                                                                    |                                                                |                     |
| Disrupting Implicit Bias in Academ<br>Credit Types Available: AMA PRA Category 1 Credits <sup>M</sup> , Non-Ph                              | ic Medicine - 10.26.2022 (97185<br>ysician Attendance                                                | i) - 10/26/2022                                                                                                    | ۰                                                                                  | Activity Optio                                                 | ser <b>J</b> Import |
| Search for Existing User:                                                                                                    |                                                                                                    | Create New CloudCME User:                                                                                               |                                                                                    |                                                                |                     |
| Select User                                                                                                    | •                                                                                                    | First Name                                                                                                    | Last Name                                                                          | Select Degree                                                  | •                   |
|                                                                                                    |                                                                                                    | or                                                                                                    |                                                                                    |                                                                |                     |
|                                                                                                    |                                                                                                    | Email                                                                                                    | Select P                                                                           | rofession(s)                                                   | *                   |
|                                                                                                    |                                                                                                    | *All fields are required.                                                                                               |                                                                                    |                                                                |                     |
|                                                                                                    | Add User to Roster                                                                                   | 💄 Add User & Record Attendance 🛛 🛓 Add User & Award C                                                                   | tredit                                                                             |                                                                |                     |
| Attendance Recorded: 9                                                                                                    |                                                                                                    |                                                                                                    | Tota                                                                               | al Users on Roster: 9                                          |                     |
| Save Attendance Save Credits                                                                                                    | Series Participants                                                                                  |                                                                                                    | Let Remove Attendees & Credits                                                     | Remove Credits                                                 | X Export X          |
| Search ×                                                                                                    |                                                                                                    |                                                                                                    |                                                                                    |                                                                |                     |
| User Details                                                                                                    | Status Credit Details                                                                                | Credit Eligibility                                                                                                    | User Professions                                                                   |                                                                |                     |
| Chen, Siqi<br>Degree: PhD<br>UserID: 79899<br>Transcript                                                                                    | Non-Physician Attendance<br>Credit Date: 10/26/2022<br>Hours Claimed: 1.5                            | Non-Physician Attendance                                                                                                | Non-Physician                                                                      |                                                                | 8                   |
| Li, Caitlin<br>Degree: MD, MHQS                                                                                                    | AMA PRA Category 1 Credits™                                                                          |                                                                                                    |                                                                                    |                                                                | -                   |

6. Use the Search for Existing User field to search for the person you want to give CME credits to. Note: Always perform this search first before creating a new user profile.

| Record Attend | lance |
|---------------|-------|
|---------------|-------|

| Instructions: To start, search for an activity from the activity drop-down list. Us user. Use the <b>Save Credits</b> button to save attendance and record the credit hou | e the Activity Options panel to select the cred<br>rs indicated in the Activity Options panel. For m | it types awarded, the attendance date, and number of<br>nore detailed instructions, click the blue question mark | f credits. Use the <b>Save Attendance</b> butto<br>k next to Record Attendance to access the | n to record attendance with 0<br>e corresponding Help article. | credit hours for |
|----------------------------------------------------------------------------------------------------|----------------------------------------------------------------------------------------------------|----------------------------------------------------------------------------------------------------|----------------------------------------------------------------------------------------------|----------------------------------------------------------------|------------------|
| Disrupting Implicit Bias in Academic Medicine - 10.26.2022                                                                                                    | •                                                                                                    |                                                                                                    |                                                                                              |                                                                |                  |
| Disrupting Implicit Bias in Academic Med<br>Credit Types Available: AMA PRA Category 1 Credits <sup>50</sup> , Non-Physician Atten                                        | icine - 10.26.2022 (97185) -<br>dance                                                                | 10/26/2022                                                                                                    | ٥                                                                                            | Activity Options 🛃 Add U                                       | ser 🛓 Import     |
| Search for Existing User:                                                                                                    |                                                                                                    | Create New CloudCME User:                                                                                        |                                                                                              |                                                                |                  |
| Select User                                                                                                    | ·                                                                                                    | First Name                                                                                                    | Last Name                                                                                    | Select Degree                                                  | •                |
|                                                                                                    |                                                                                                    | Email                                                                                                    | Select P                                                                                     | rofession(s)                                                   | •                |
|                                                                                                    |                                                                                                    | *All fields are required.                                                                                        |                                                                                              |                                                                |                  |
|                                                                                                    | Add User to Roster                                                                                   | Add User & Record Attendance 🛛 🛓 Add User & Award 🖲                                                              | Credit                                                                                       |                                                                |                  |
| Attendance Recorded: 9                                                                                                    |                                                                                                    |                                                                                                    | Tota                                                                                         | al Users on Roster: 9                                          |                  |
| Save Attendance Save Credits at Copy Series Participation Search                                                                                                    | pants                                                                                                |                                                                                                    | Law Remove Attendees & Credits                                                               | Remove Credits                                                 | 😰 Export X       |
| User Details Status                                                                                                    | Credit Details                                                                                       | Credit Eligibility                                                                                               | User Professions                                                                             |                                                                |                  |
| Chen, Siqi<br>Degree: hD<br>User(1): 79899<br>Transcript                                                                                                    | Non-Physician Attendance<br>Credit Date: 10/26/2022<br>Hours Claimed: 1.5                            | Non-Physician Attendance                                                                                         | Non-Physician                                                                                |                                                                | 8                |
| Li, Caitlin<br>Degree: MD, MHQS                                                                                                    | AMA PRA Category 1 Credits™                                                                          |                                                                                                    |                                                                                              |                                                                | -                |

a. Note: if their name pops up twice when you search for the individual, <u>do not add them</u> your roster as they may be duplicate profiles. email the CME office at <u>cme@northwestern.edu</u>. We will contact the learner directly and merge their profiles.

| Disrupting Implicit Bias in Academic Medicine - 10.26.2022 (9)<br>iredit Types Available: AMA PRA Category 1 Credits <sup>19</sup> , Non-Physician Attendance | 7185) - 10/26/2022                                                  | 🏟 Activity Options 🛛 🖬 Add                      |
|----------------------------------------------------------------------------------------------------|---------------------------------------------------------------------|-------------------------------------------------|
| Search for Existing User:                                                                                                    | Create New CloudCME User:                                           |                                                 |
| rooney, mich × • Rooney, Michael (79829) minr@sbcglobal.net                                                                                                   | First Name                                                          | Last Name Select Degree                         |
| Rooney, Michael (73887) michael.rooney@northwestern.edu                                                                                                    | or                                                                  |                                                 |
| Total 2 Users found                                                                                                    | Email                                                               | Select Profession(s)                            |
|                                                                                                    | *All fields are required.                                           |                                                 |
| Add User                                                                                                    | to Roster 📃 💄 Add User & Record Attendance 🖉 🛓 Add User & Award Cre | dit                                             |
| Ittendance Recorded: 10                                                                                                    |                                                                     | Total Users on Roster: 10                       |
| 🔊 Save Attendance 📑 Save Credits 😂 Copy Series Participants                                                                                                   |                                                                     | 🚉 Remove Attendees & Credits 🛛 🛐 Remove Credits |
| Search × All Columns ・                                                                                                    |                                                                     |                                                 |
| User Details Status Credit Details                                                                                                    | Credit Eligibility                                                  | User Professions                                |
| Chen. Sigi                                                                                                    |                                                                     |                                                 |

Once you select the user from the drop down, their name and degree type will show up
 Record Attendance

| nstructions: To start, search for an activity from the activity drop-down list. U:<br>see. Use the <b>Save Credits</b> button to save attendance and record the credit ho | se the Activity Options panel to select the our indicated in the Activity Options panel. F | credit types awarded, th<br>for more detailed instruc | e attendance date, and nu<br>tions, click the blue questi | mber of credits. Use the Save Atter<br>on mark next to Record Attendance | idance button to record attendance with (<br>to access the corresponding Help article. | credit hours for |
|----------------------------------------------------------------------------------------------------|--------------------------------------------------------------------------------------------|-------------------------------------------------------|-----------------------------------------------------------|--------------------------------------------------------------------------|----------------------------------------------------------------------------------------|------------------|
| Disrupting Implicit Bias in Academic Medicine - 10.26.2022                                                                                                    | •                                                                                          |                                                       |                                                           |                                                                          |                                                                                        |                  |
| Disrupting Implicit Blas in Academic Med<br>Credit Types Available: AMA PRA Category 1 Credits <sup>TM</sup> , Non-Physician Atter                                        | licine - 10.26.2022 (97185                                                                 | 5) - 10/26/202                                        | 2                                                         |                                                                          | Activity Options                                                                       | ser 🛓 Import     |
| Search for Existing User:                                                                                                    |                                                                                            | Crea                                                  | te New CloudCME Us                                        | ier:                                                                     |                                                                                        |                  |
| rooney, mich                                                                                                    | × •                                                                                        |                                                       | First Name                                                | Last Name                                                                | Select Degree                                                                          | *                |
| Selected User:                                                                                                    |                                                                                            | or                                                    |                                                           |                                                                          |                                                                                        |                  |
| Rooney, Michael (79829) mjnr@sbcglobal.net<br>Degree: MA                                                                                                    |                                                                                            | 1 I                                                   | Email                                                     |                                                                          | Select Profession(s)                                                                   | •                |
|                                                                                                    |                                                                                            | *All                                                  | fields are required.                                      |                                                                          |                                                                                        |                  |
|                                                                                                    | Add User to Roster                                                                         | 🚊 Add User & Record Att                               | endance 🛛 🎥 Add User &                                    | Award Credit                                                             |                                                                                        |                  |
| Attendance Recorded: 9                                                                                                    |                                                                                            |                                                       |                                                           |                                                                          | Total Users on Roster: 9                                                               |                  |
| 📀 Save Attendance 🛛 皆 Save Credits 🖉 📇 Copy Series Partic                                                                                                    | ipants                                                                                     |                                                       |                                                           | ax Remove Attende                                                        | es & Credits 🔀 Remove Credits                                                          | X Export X       |
| Search ×                                                                                                    |                                                                                            |                                                       |                                                           |                                                                          |                                                                                        |                  |
| User Details Status                                                                                                    | Credit Details                                                                             | Cred                                                  | it Eligibility                                            | User Pr                                                                  | ofessions                                                                              |                  |
| Chen, Sigi<br>Degres: PhD<br>UserID: 79899<br>Transcript                                                                                                    | Non-Physician Attendance<br>Credit Date: 10/26/2022<br>Hours Claimed: 1.5                  | Non-Pi                                                | tysician Attendance                                       | Non-Phys                                                                 | ician                                                                                  | 8                |
| Li, Caitlin<br>Degree: MD, MHQS                                                                                                    | AMA PRA Category 1 Credits™                                                                |                                                       |                                                           |                                                                          |                                                                                        | -                |

## 8. Click Add User & Award Credit

#### Record Attendance

| Use the Save Credits button to save attendance                                   | and record the credit hour | s indicated in the Activity Options pane                                  | el. For more detailed instructions, click the blue question mark | next to Record Attendance to access | the corresponding Help article. |            |
|----------------------------------------------------------------------------------|----------------------------|---------------------------------------------------------------------------|------------------------------------------------------------------|-------------------------------------|---------------------------------|------------|
| isrupting Implicit Bias in Academic Medici                                       | ine - 10.26.2022           | •                                                                         |                                                                  |                                     |                                 |            |
| Disrupting Implicit Bias in A<br>redit Types Available: AMA PRA Category 1 Credi | Academic Medi              | cine - 10.26.2022 (971                                                    | 85) - 10/26/2022                                                 | I                                   | 🏚 Activity Options 🛛 🖶 Add U    | lser 🛃 Imp |
| Search for Existing User:                                                        |                            |                                                                           | Create New CloudCME User:                                        |                                     |                                 |            |
| rooney, mich                                                                     |                            | × •                                                                       | First Name                                                       | Last Name                           | Select Degree                   | •          |
| Selected User:                                                                   |                            |                                                                           | or                                                               |                                     |                                 |            |
| Rooney, Michael (79829) mjnr@sbcglol<br>Degree: MA                               | bal.net                    |                                                                           | Email                                                            | Select                              | t Profession(s)                 | •          |
|                                                                                  |                            |                                                                           | *All fields are required.                                        |                                     |                                 |            |
|                                                                                  |                            | Add User to Roster                                                        | 🚔 Add User & Record Attenda ce 🎥 Add User & Award C              | redit                               |                                 |            |
| ttendance Recorded: 9                                                            |                            |                                                                           |                                                                  | Т                                   | otal Users on Roster: 9         |            |
| Save Attendance Save Credits                                                     | 😃 Copy Series Particip     | ants                                                                      |                                                                  | Ar Remove Attendees & Cred          | its Remove Credits              | Expo       |
| earch ×                                                                          |                            |                                                                           |                                                                  |                                     |                                 |            |
| User Details                                                                     | Status                     | Credit Details                                                            | Credit Eligibility                                               | User Profession                     | s                               |            |
| Chen, Sigi<br>Degree: PhD<br>UserID: 79899<br>Transcript                         | <b>*</b>                   | Non-Physician Attendance<br>Credit Date: 10/26/2022<br>Hours Claimed: 1.5 | Non-Physician Attendance                                         | Non-Physician                       |                                 | 8          |
| Li, Caitlin<br>Degree: MD_MHOS                                                   |                            | AMA PRA Category 1 Credits                                                |                                                                  |                                     |                                 |            |

9. Adding someone who does not have a Cloud CME profile: If you are not finding the person when you search for them in the Search for Existing User field, you can create an account for them under Create New CloudCME User. (NOTE: All fields are required to create a profile. It is especially important to make sure you select degree type MD or DO if you are creating an account for a physician as this will affect their credit eligibility. If you aren't sure what their degree is, make your best guess and then notify the individual they should correct their profile afterwards).

| Record Attendance                                                                                                    |                                                                                                    |                                                                                      |                                                                                     |                                                     |                     |
|----------------------------------------------------------------------------------------------------|----------------------------------------------------------------------------------------------------|--------------------------------------------------------------------------------------|-------------------------------------------------------------------------------------|-----------------------------------------------------|---------------------|
| Instructions: To start, search for an activity from the activity drop-down list. Use the A-<br>Use the Save Credits button to save attendance and record the credit hours indicated | ctivity Options panel to select the credit types awarded, the a<br>in the Activity Options panel. For more detailed instructions, cli | ttendance date, and number of credits. I<br>ick the blue question mark next to Recor | Jse the <b>Save Attendance</b> button to re<br>d Attendance to access the correspon | cord attendance with 0 credit<br>ding Help article. | t hours for a user. |
| Disrupting Implicit Bias in Academic Medicine - 10.26.2022                                                                                                    | •                                                                                                    |                                                                                      |                                                                                     |                                                     |                     |
| Disrupting Implicit Bias in Academic Medicine<br>Credit Types Available: AMA PRA Category 1 Credits <sup>19</sup> , Non-Physician Attendance                                        | e - 10.26.2022 (97185) - 10/26/2022                                                                                                   |                                                                                      | ۰                                                                                   | Activity Options 🚺 🖨 Add Us                         | er 🛓 Import         |
| Search for Existing User:                                                                                                    | Crea                                                                                                    | te New CloudCME User:                                                                |                                                                                     |                                                     |                     |
| Select User                                                                                                    | · [                                                                                                    | First Name                                                                           | Last Name                                                                           | Select Degree                                       | •                   |
|                                                                                                    | or                                                                                                    | Email                                                                                | Select Pro                                                                          | fession(s)                                          | •                   |
|                                                                                                    | *Aii                                                                                                    | fields are required.                                                                 |                                                                                     |                                                     |                     |
|                                                                                                    | Add User to Roster                                                                                                    | endance 🛛 🛃 Add User & Award Credit                                                  |                                                                                     |                                                     |                     |
| Attendance Recorded: 9                                                                                                    |                                                                                                    |                                                                                      | Total                                                                               | Users on Roster: 10                                 |                     |
| Save Attendance Save Credits 😂 Copy Series Participants                                                                                                    | l                                                                                                    |                                                                                      | Are Remove Attendees & Credits                                                      | Remove Credits                                      | X Export XLS        |
| rooney ×                                                                                                    |                                                                                                    |                                                                                      |                                                                                     | 1 rec                                               | ords checked        |
| User Details Status Cre                                                                                                    | edit Details Cred                                                                                                    | it Eligibility                                                                       | User Professions                                                                    |                                                     |                     |

10. Once you've completed these steps, you can search for the person on the roster to confirm that they have been added and credits have been awarded. You can also sort the users on the roster by clicking on User Details to sort them alphabetically.

| Disrupting Implicit Bias in Academic Medicine - 10.26.2022 (97185) - 10/26/2022<br>Credit Types Available: AMA PRA Category 1 Credits <sup>10</sup> , Non-Physician Attendance |                                                              |                        |                                                                           | Activity Options          |                                                |                |
|----------------------------------------------------------------------------------------------------|--------------------------------------------------------------|------------------------|---------------------------------------------------------------------------|---------------------------|------------------------------------------------|----------------|
| Attendance Recorded: 10                                                                                                    |                                                              |                        |                                                                           | Total Users on Roster: 10 |                                                |                |
| ©<br>ro                                                                                                    | Save Attendance Save Credits                                 | 北 Copy Series Particip | ants                                                                      |                           | よ Remove Attendees & Credits 🛛 👫 Remove Credit | s 👔 Export XLS |
|                                                                                                    | User Details                                                 | Status                 | Credit Details                                                            | Credit Eligibility        | User Professions                               |                |
| 0                                                                                                    | Rooney, Michael<br>Degree: MA<br>UserID: 79829<br>Transcript | *                      | Non-Physician Attendance<br>Credit Date: 10/26/2022<br>Hours Claimed: 1.5 | Non-Physician Attendance  | Non-Physician                                  |                |
|                                                                                                    |                                                              |                        |                                                                           |                           |                                                |                |

11. If you accidentally awarded credits to someone, you can remove them by selecting them from the roster and then clicking on the red Remove Attendees & Credits button near the top of the page – or scroll to the right and click the red X in the same row as their name to remove credits

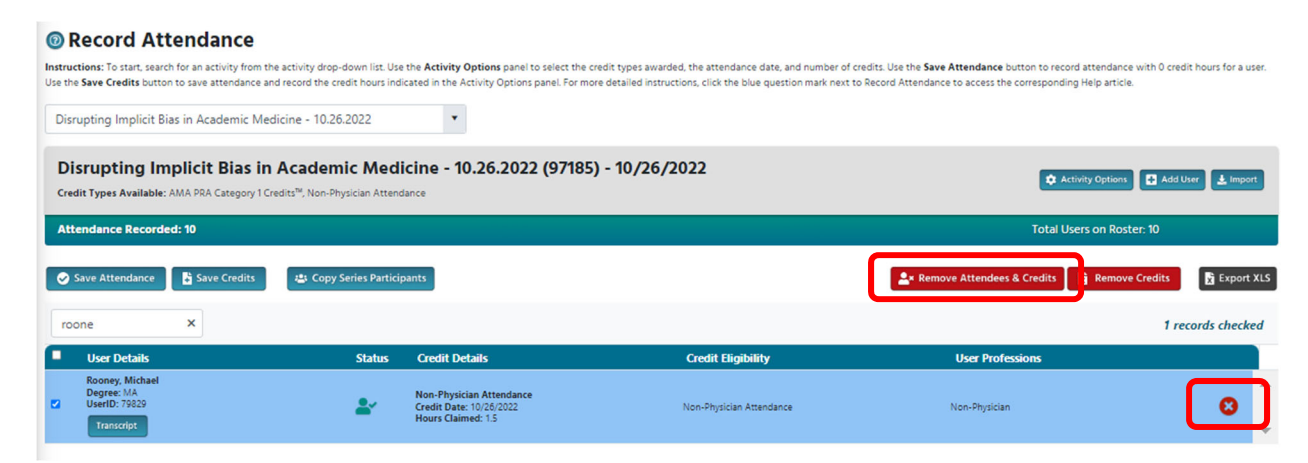

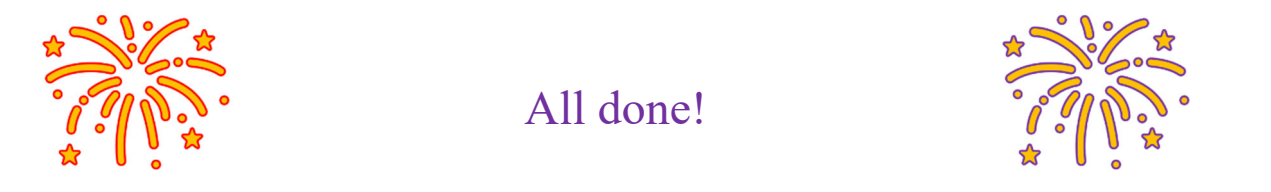

If you'd like to export an excel spreadsheet of the attendance data for this child activity, you can click Export XLS.

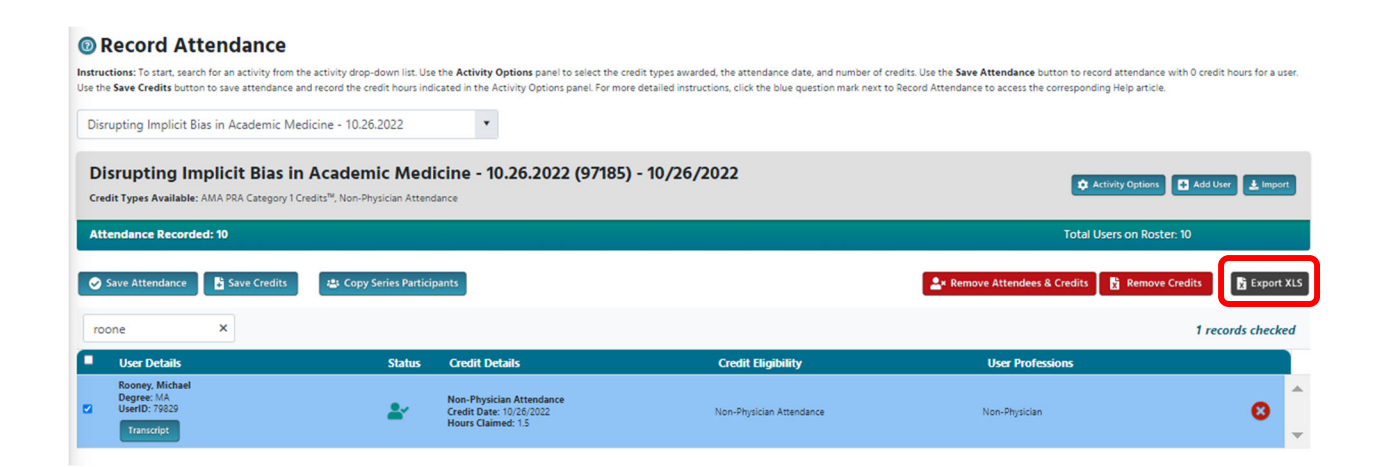

If you have any questions or issues, reach out to your CME contact or the CME office: CME@northwestern.edu